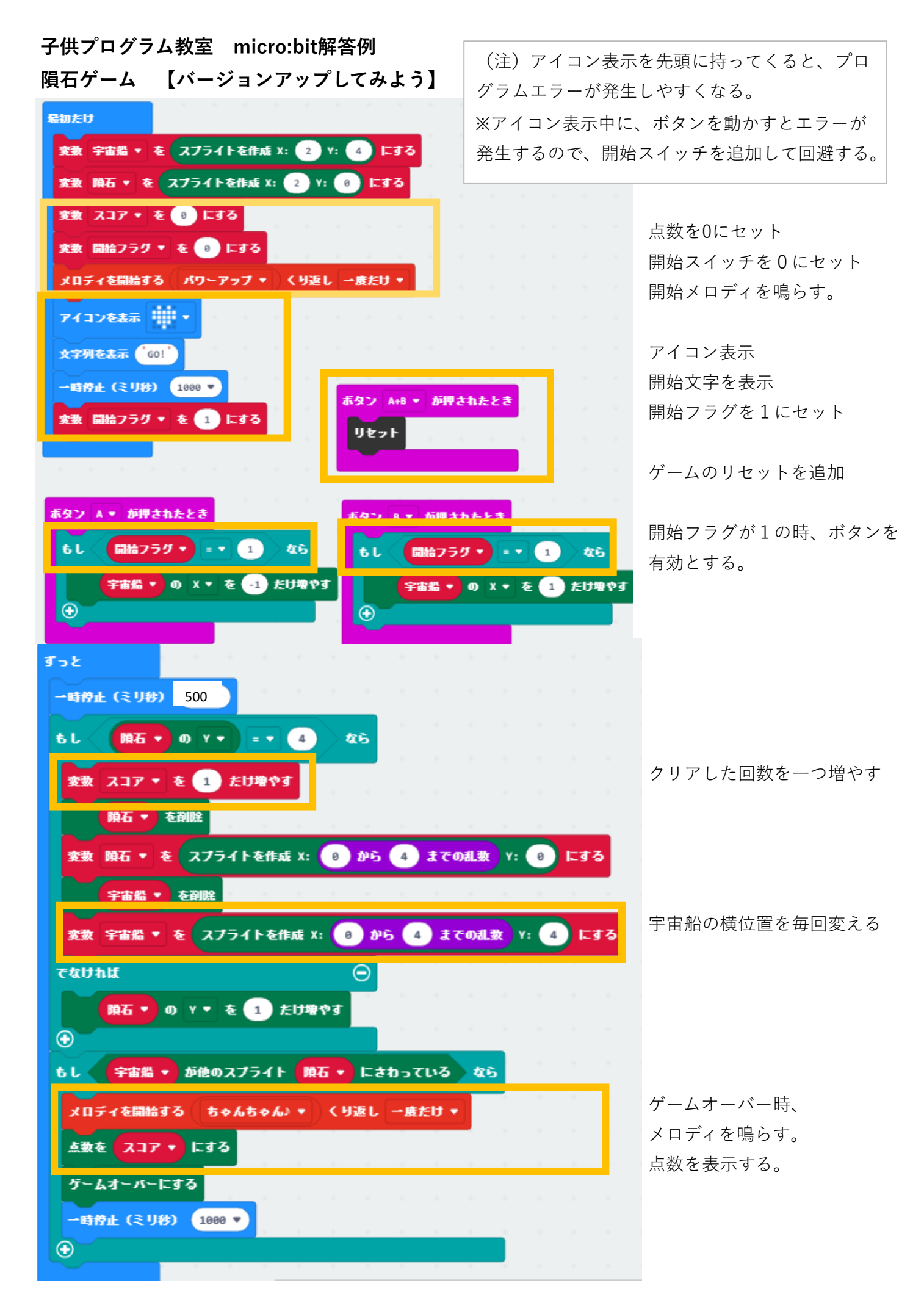

## 子供プログラム教室 micro:bit解答例

隕石ゲーム 【ゲームを難しくしてみよう】

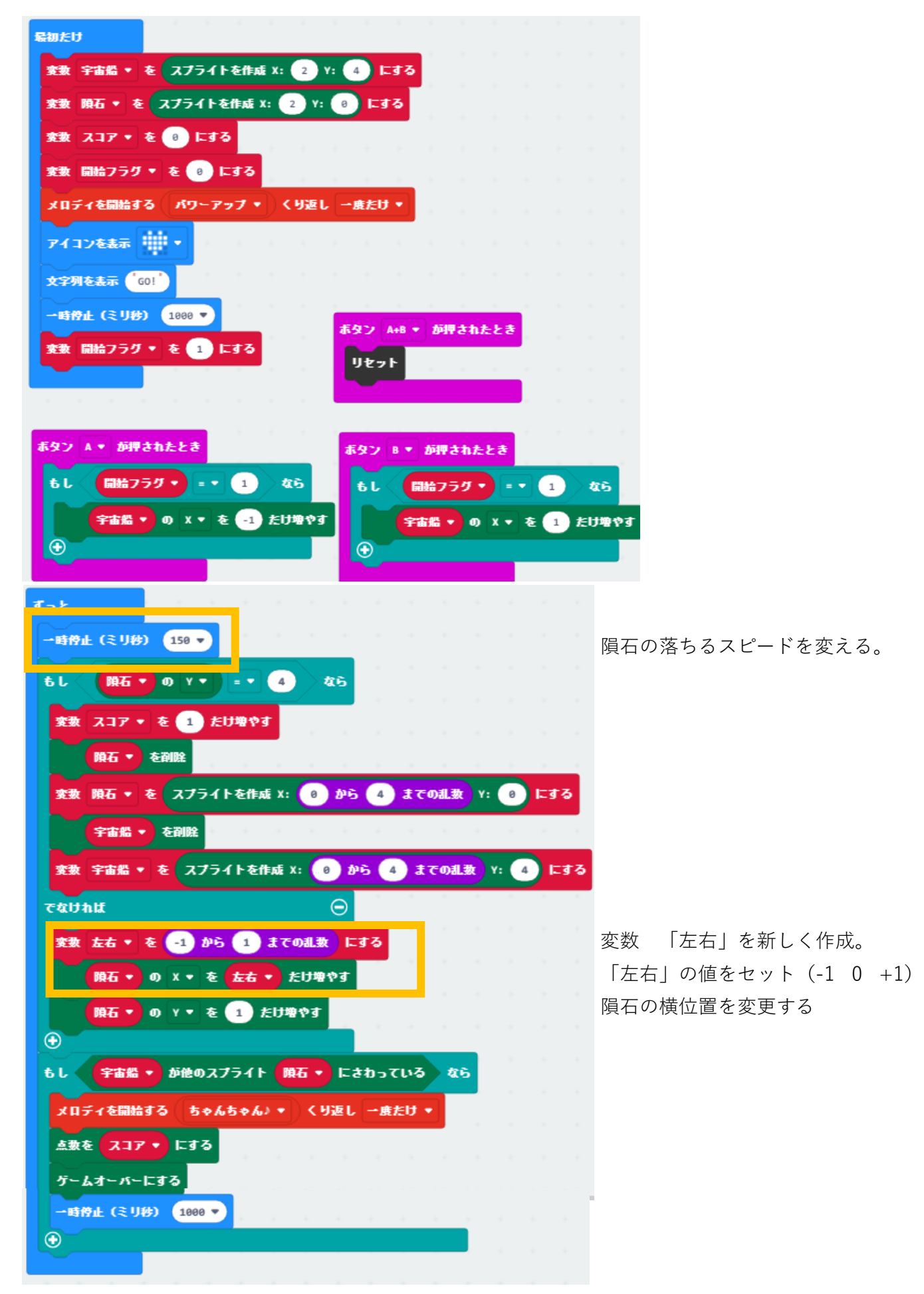

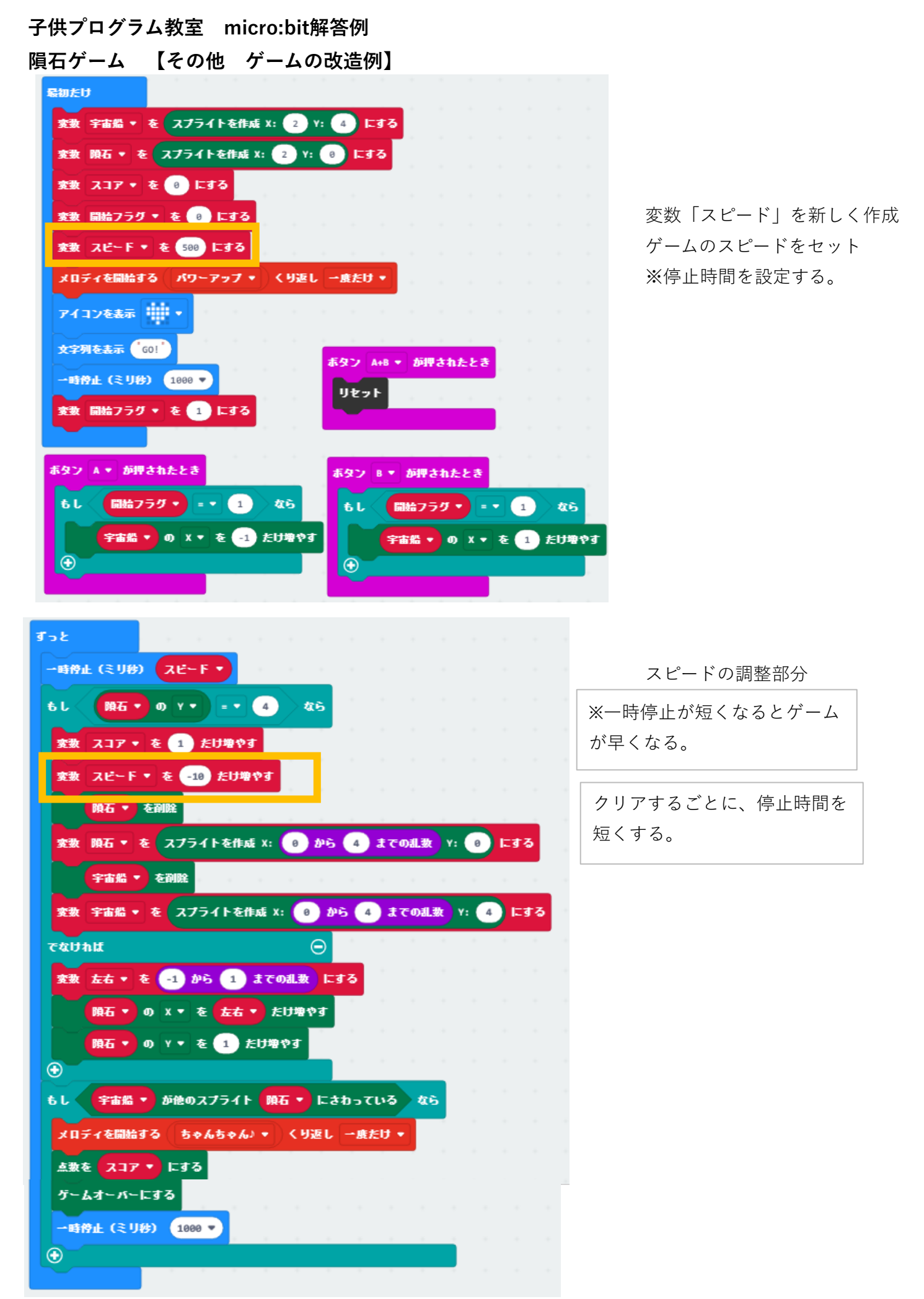